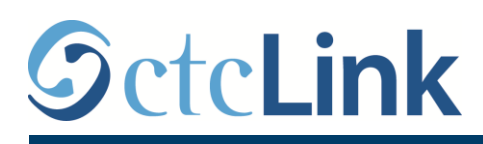

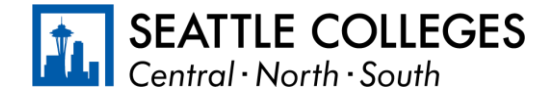

معلومات عن CTCLINK لكليات سياتل www.seattlecolleges.edu/ctclink

كيفية الإبلاغ عن وقت عمل الموظفين المصنفين

1. سجل الدخول إلى ctcLink في https://gateway.ctclink.us/

|             | WASHINGTON COMMUNITY                                                                                                    |
|-------------|----------------------------------------------------------------------------------------------------|
|             | AND TECHNICAL COLLEGES                                                                                                    |
|             | ctcLink ID                                                                                                    |
|             | 1                                                                                                    |
|             | Password                                                                                                    |
|             |                                                                                                    |
|             | Enable Screen Reader Mode                                                                                                    |
|             | Sign In                                                                                                    |
| o n<br>scre | ot enable screen reader mode unless you use a<br>sen reader or other assistive technology, as this<br>mode changes how ctcLink looks. |
| Tor         | aot your password? First Time User?                                                                                                   |

2. ستنتقل إلى شاشة تختار منها لوحة. حدد لوحة "كليات سياتل".

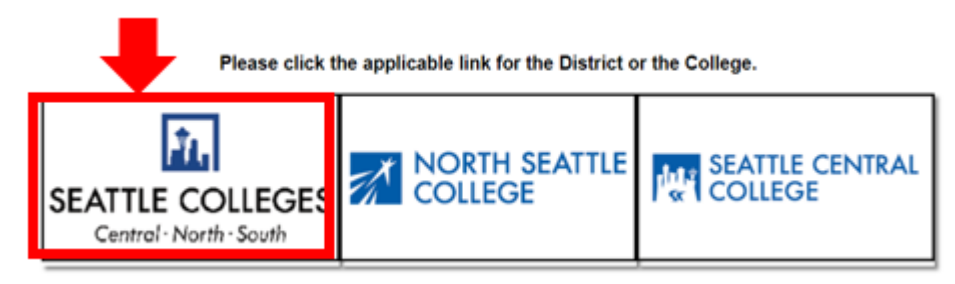

3. بمجرد الدخول إلى ctcLink Gateway، حدد -Employee Self) للدخول إلى صفحتك الخاصة بالخدمة الذاتية للموظفين HCM Self-Service ( الدخول إلى مفحتك الخاصة بالخدمة الذاتية للموظفين Service).

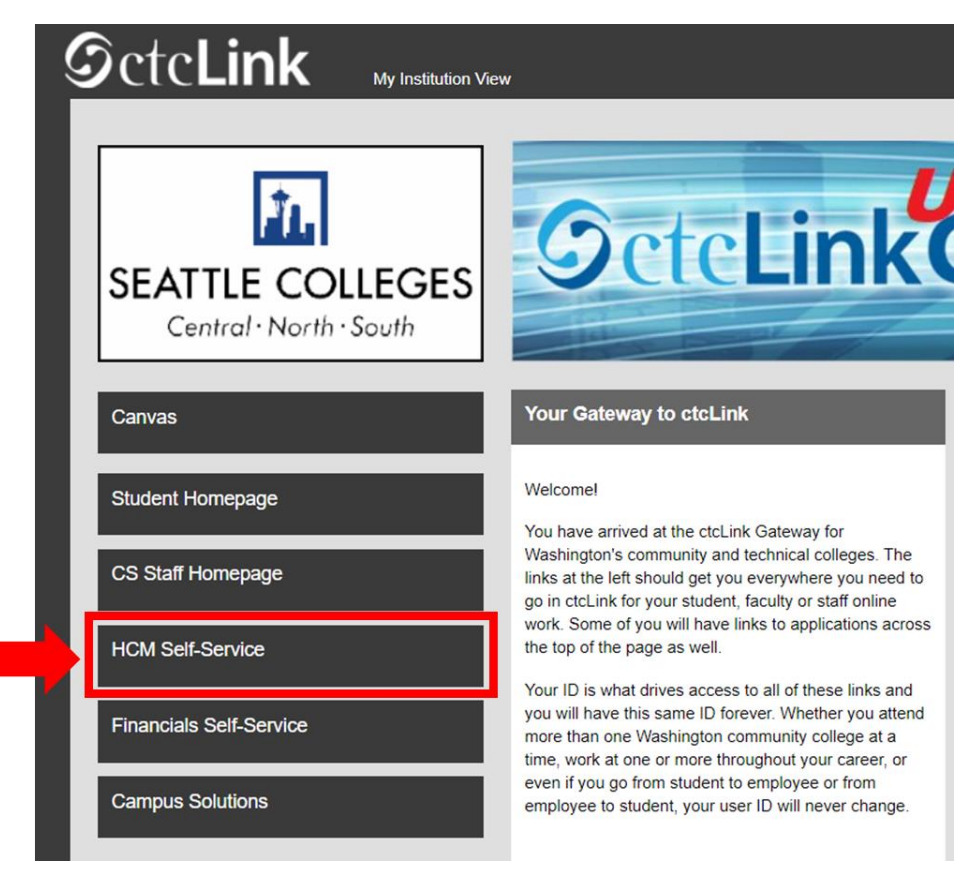

4. حدد لوحة "الوقت" من صفحتك الخاصة بالخدمة الذاتية للموظفين (Employee Self Service)

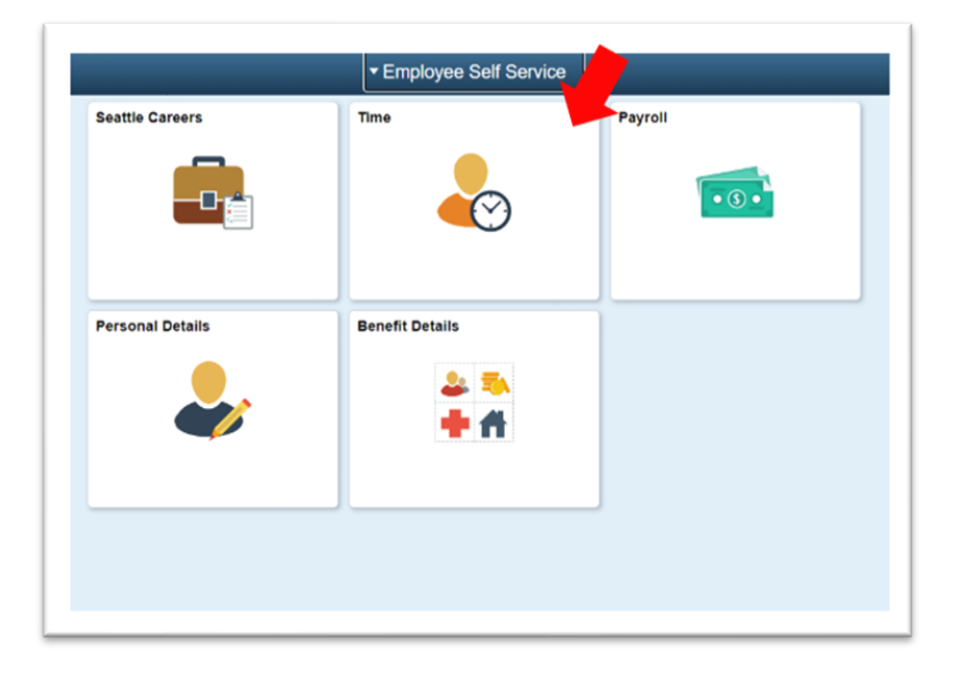

5. تأكد من تحديد الوظيفة الصحيحة في الجزء العلوي من الصفحة. بالنسبة إلى أغلب الأشخاص، لا توجد سوى وظيفة واحدة فقط لذا سيظهر مربع القائمة المنسدلة هذا باللون الرمادي.

| Enter Time<br>01/01/21 - 01/15/21<br>Reported 0.00<br>Scheduled 120.00               | Time Summary<br>01/01/21 - 01/15/21<br>No Time Reported |                 | Report Time<br>Monday, Jan 11, 2021<br>Reported 0.00<br>Scheduled 8.00 |
|--------------------------------------------------------------------------------------|---------------------------------------------------------|-----------------|------------------------------------------------------------------------|
| Payable Time<br>Last Time Period 12/16/2<br>Total Hours 0 Hours<br>Estimated Gross 0 | 0 - 12/31/20                                            | Request Absence | Cancel Absences                                                        |
| /iew Requests                                                                        | Absence Balances                                        | CTC Time        |                                                                        |

.6 بمجرد تحديدك للوظيفة الصحيحة، اضغط على الزر الرمادي "وقت الإبلاغ"

| Enter Time<br>01/16/21 - 01/31/21<br>• Reported 40.00<br>• Scheduled 80.00            | Time Summary<br>01/16/21 - 01/31/21<br>Regular<br>40.00 |                 | Report Time<br>Monday, Jan 25, 2021<br>• Reported 0.00<br>• Scheduled 8.00<br>& Report Time |
|---------------------------------------------------------------------------------------|---------------------------------------------------------|-----------------|---------------------------------------------------------------------------------------------|
| Payable Time<br>Last Time Period 01/01/21<br>Total Hours 0 Hours<br>Estimated Gross 0 | - 01/15/21                                              | Request Absence | Cancel Absences                                                                             |
| View Requests                                                                         | Absence Balances                                        | CTC Time        |                                                                                             |

7. ستنتقل إلى صفحة إدخال الوقت. تأكد من ظهور اليوم الصحيح. إذا لم يظهر أمامك اليوم الصحيح، فاستخدم الأسهم للتنقل بين الأيام.

| Time                                                          | Report Time                      | 🏫 🔍 E 🥑 |
|---------------------------------------------------------------|----------------------------------|---------|
|                                                               | ▲ Monday, Jan 25, 2021 →         |         |
| Reported Status                                               |                                  |         |
|                                                               | Reported 0.00     Scheduled 8.00 |         |
|                                                               |                                  |         |
|                                                               |                                  | Submit  |
| *Time Reporting Code                                          | Quantity                         | Submit  |
| *Time Reporting Code v                                        | Quantity                         | Submit  |
| *Time Reporting Code ✓<br>▼ Time Details<br>Submitted 0 Hours | Quantity                         | Submit  |

حدد "المعتاد" باعتباره "رمز الإبلاغ عن الوقت ."

حدد "العمليات المعلقة" فقط إذا كنت تبلغ عن وقت العمل خلال فترة زمنية تُغلق فيها الكلية من أجل إجراء العمليات المعلقة.

9. أدخل إجمالي عدد الساعات التي عملت فيها ذلك اليوم، ثم اضغط على زر "إرسال" الأخضر في أعلى الجانب الأيمن.

| Time                                          | Repo          | rt Time                           | 🏫 🔍 E 🥑 |
|-----------------------------------------------|---------------|-----------------------------------|---------|
|                                               | Monday, J     | lan 25, 2021 🔹                    |         |
| Reported Status                               |               |                                   |         |
| *Time Reporting Code Regular V                | Reported 0.00 | Scheduled 8.00  Quantity B  Hours | Submit  |
| Time Details                                  |               |                                   |         |
| Submitted 0 Hours                             |               |                                   |         |
| Comments (0)                                  |               |                                   | >       |
| Last reported time was on Eriday Jan 22, 2021 |               |                                   |         |

10. وعند انتهائسك، يمكنك تحديد زر "الوقت" أعلى الجانب الأيسر للعودة إلى صفحة الوقت الرئيسية.

| < Time | Report Time                      | 🟫 ዓ. ፤ 🕖 |
|--------|----------------------------------|----------|
|        | Monday, Jan 25, 2021             |          |
|        |                                  |          |
|        | Reported 8.00     Scheduled 8.00 |          |